## **Person Availability Summary**

The person availability function:

- Assists an association in determining which umpires are available for upcoming matches. At any time an association administrator can view a consolidated list of umpire availability for each date on which matches are played, assisting with their umpire allocation, while umpires can dynamically update their availability.
- · Assists a club to know when its players are available to play during a season while players can dynamically update their availability.
  - 1. On the Match Official Availability screen, select the filter criteria as per the table below.
  - 2. Optionally show contact details by checking the Show contact details checkbox.
  - 3. Click the Refresh List button to view the list of available players.

## Match Official Availability Summary

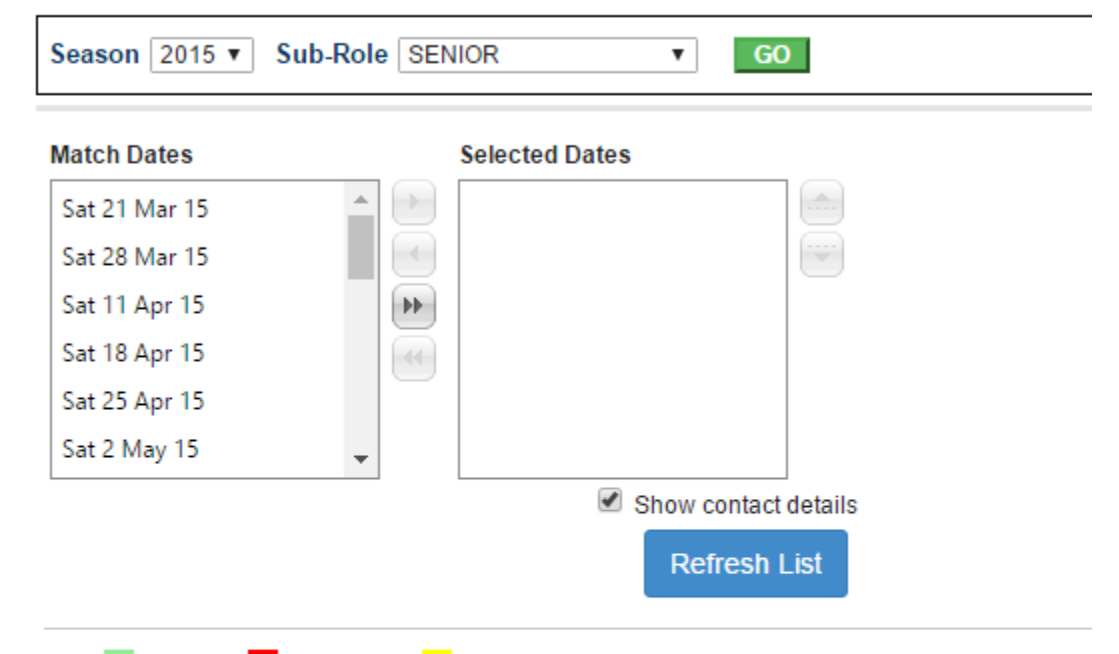

| Key: A Available U Unavailable C Conditional |               |                 |       |         |              |                   |
|----------------------------------------------|---------------|-----------------|-------|---------|--------------|-------------------|
| Name                                         | Date of Birth | Contact Numbers | Panel | Comment | Enter<br>Av. | Email             |
|                                              |               |                 |       |         | Ø            | $\mathbf{\Sigma}$ |
| Name                                         | Date of Birth | Contact         | Panel | Comment | Enter<br>Av. | Email             |
| Total Bocords: 4                             |               |                 |       |         |              |                   |

Total Records: 1

🛃 Download data...

| Season       | Select the Season from the Season dropdown list.             |
|--------------|--------------------------------------------------------------|
| Sub-<br>Role | Select one of the Sub-Roles from the sub-role dropdown list. |

| Match<br>Dates | To select one or more match dates: Click the match date in the Match dates list and click the button.                                                                                                    |
|----------------|----------------------------------------------------------------------------------------------------|
|                | To remove a single match from the match list: Click the match date in the Selected Dates list and click the                                                                                                    |
|                | To add multiple matches: In the Match dates list, select the match dates by clicking the first match, holding down the Shift key, and                                                                                                    |
|                | clicking the last match date, or by holding down the Control key and clicking individual match dates and click the button.<br>To remove multiple participants: In the Selected dates list, select the match dates by clicking the first match date, holding down the |
|                | Shift key, and clicking the last match date, or by holding down the Control key and clicking individual match dates and click the utton.                                                                                                    |
|                | To add all match dates: Click the button.<br>To remove all match dates, click the button.                                                                                                    |

- On the Player Availability screen, select the filter criteria as per the table below.
   Optionally show contact details by checking the Show contact details checkbox.
   Click the Refresh List button to view the list of available players.

## Player Availability Summary 😮

| Season<br>2017 Autumn                                                          | Sub-Role                  | Go                                                              |                   |         |           |       |
|--------------------------------------------------------------------------------|---------------------------|-----------------------------------------------------------------|-------------------|---------|-----------|-------|
| Availability w                                                                 | vas last requested via em | ail on: Never.                                                  |                   |         |           |       |
| Match dates                                                                    |                           | Selected dates                                                  |                   |         |           |       |
| Mon 23 Jan 17<br>Mon 30 Jan 17<br>Thu 2 Feb 17<br>Mon 6 Feb 17<br>Tue 7 Feb 17 |                           | <ul> <li>Tue 31 Jan 17</li> <li></li> <li></li> <li></li> </ul> |                   | *       |           |       |
| Thu O Cob 17                                                                   |                           | L                                                               | Show contact d    | etails  |           |       |
|                                                                                |                           |                                                                 | Refresh L         | ist     |           |       |
| A Available U                                                                  | Unavailable C Conditional |                                                                 |                   |         |           |       |
| NAME                                                                           |                           |                                                                 |                   | COMMENT | ENTER AV. | EMAIL |
| 1998 0777                                                                      |                           |                                                                 |                   |         | 1         |       |
| starts wet, to                                                                 |                           |                                                                 |                   |         | 1         |       |
| 100.001000                                                                     |                           |                                                                 |                   |         | 1         |       |
|                                                                                |                           |                                                                 |                   |         |           |       |
| Season                                                                         | Select the Season fro     | m the Season dr                                                 | opdown list.      |         |           |       |
| Sub-<br>Role                                                                   | Select one of the Sub     | -Roles from the s                                               | sub-role dropdown | list.   |           |       |

| Match<br>Dates | To select one or more match dates: Click the match date in the Match dates list and click the button.                                                                                                    |
|----------------|----------------------------------------------------------------------------------------------------|
|                | To remove a single match from the match list: Click the match date in the Selected Dates list and click the button.<br>To add multiple matches: In the Match dates list, select the match dates by clicking the first match, holding down the Shift key, and         |
|                | clicking the last match date, or by holding down the Control key and clicking individual match dates and click the button.<br>To remove multiple participants: In the Selected dates list, select the match dates by clicking the first match date, holding down the |
|                | Shift key, and clicking the last match date, or by holding down the Control key and clicking individual match dates and click the bu tton.                                                                                                    |
|                | To add all match dates: Click the button.                                                                                                    |
|                | To remove all match dates, click the button.                                                                                                    |